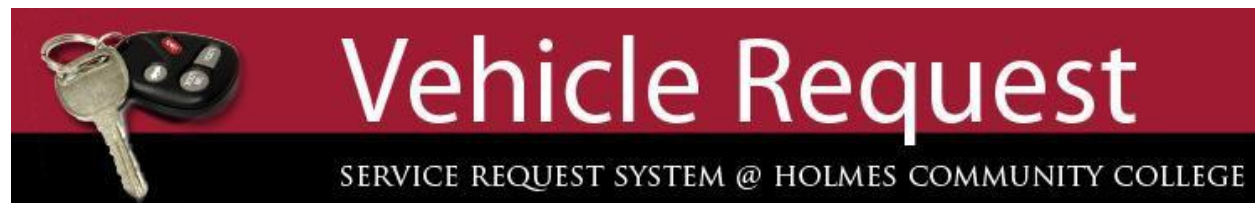

- 1. Log into My Doghouse.
- 2. Click on the Resources tab.
- 3. Click on the link in the Service Request System channel.
- 4. Click the + by **Travel**.
- 5. Click on Vehicle Request.
- 6. Name, Department, & Campus are completed for you.
- 7. Choose the type of vehicle. (You can select more than one vehicle type by using the control key.)
- 8. Date of Pickup & Date of Return are clickable calendars.
- 9. Times are on the hour in a drop down list.
- 10. Fill in the rest of the form with the appropriate information. (All fields are required, except Additional Information.)
- 11. **MOST IMPORTANT STEP** Enter the email user name, NOT email address, of the person who approves your request (example: awood). (Check with your dean, director, or administrator for the approver's name.) Click **Submit**.

| <u>Main Page</u>                                                                                                    | Person making Request: Jenny Jones Department: 17322-Computer Services                                                                                                    |
|----------------------------------------------------------------------------------------------------|----------------------------------------------------------------------------------------------------|
| Create a New Request<br>(Click the + to expand the menu)                                                                                                    | Campus: Goodman V Type of Vehicle:<br>(Use Ctrl key to select more than one)<br>Freight Van (Cargo)                                                                             |
| + Technology Services - Travel  • <u>Vehicle Approval</u> • <u>Vehicle Request</u> • <u>Vehicle Return</u>                                                                              | Date of Pickup: Time:   Mathematical Purpose:                                                                                                    |
| Update/Review Requests <ul> <li>Service Request</li> <li>Vehicle Request</li> </ul> <li>Main Menu <ul> <li>Menu Page</li> </ul> </li> <li>Exit the System <ul> <li>Exit</li> </ul></li> | Number of people traveling in vehicle: Driver:                                                                                                    |
|                                                                                                    | Enter the email user name (ex: tsmith) of the person approving this request. This person is usually the Academic Dean, Career-Technical Director, or Appropriate Administrator. |

## What happens next??

- 1. A copy of the request will appear on your screen. You can print by clicking the print button at the bottom of the page.
- 2. An email will be sent to you, your approver, and the vehicle shop. (At this point the vehicle shop is only notified that a vehicle has been requested, the request must still complete the approval process BEFORE you can pick up the vehicle.)
- 3. To monitor the progress of your vehicle request in the Service Request System, click **Vehicle Request** under Update/Review Requests.

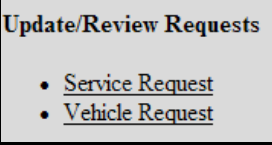

- 4. Click the drop down box and select the vehicle request you want information about.
- 5. Click Display Vehicle Request.

| Select Vehicle Request: | 38 - Mar-24-2010 to Mar-25-2010 - FUN | ~ |
|-------------------------|---------------------------------------|---|
|                         | Display Vehicle Request               |   |

- 6. Scroll to the bottom of the request to see approval information. As approval is granted, the approvers name and date will appear.
- 7. When final approval from the Administrator is granted, an email will be sent to you and the vehicle shop.
- 8. Pick up the vehicle.

## After you return the vehicle . . . . OPTIONAL STEP!

1. Back in the Service Request System under Travel click Vehicle Return.

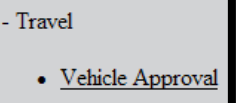

- Vehicle Request
- Vehicle Return

2. Select the appropriate vehicle request number.

Select the Vehicle Request: 38 - 03/24/2010 to 03/25/2010 - FUN

Provide any details to the shop about the vehicles condition or performance during your trip.
 For example, if the wipers don't work let the shop know so that they can fix it before the vehicle leaves again.